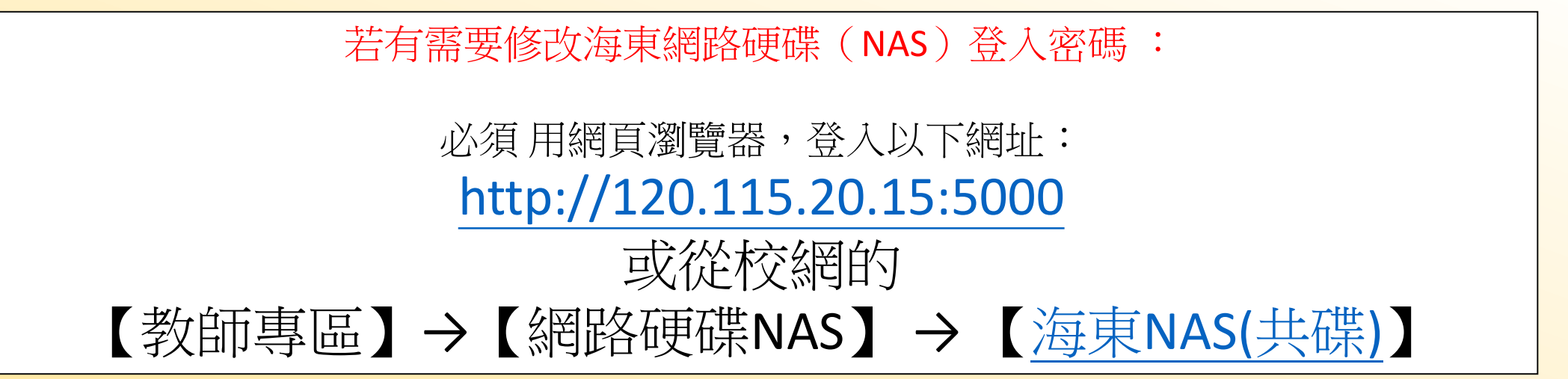

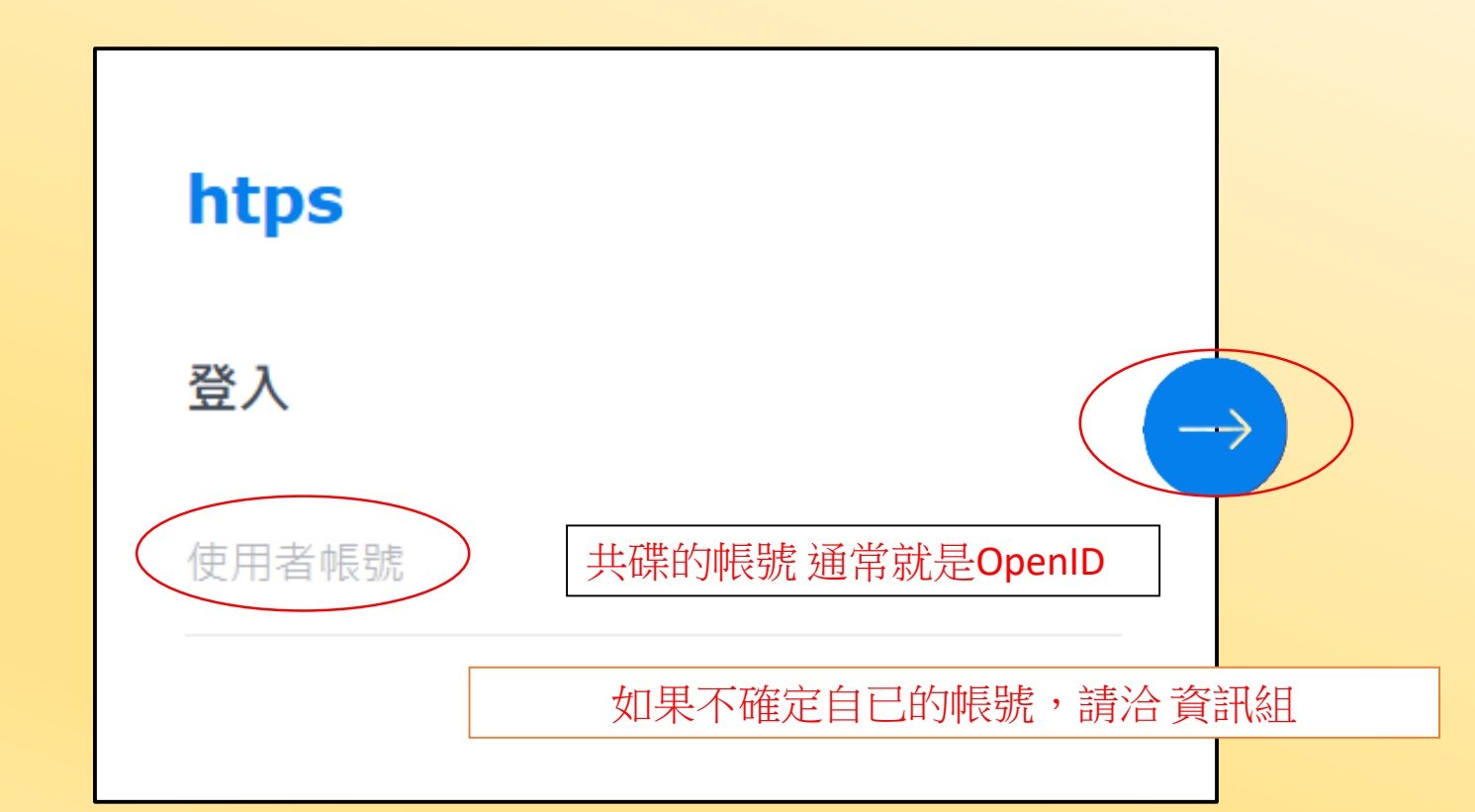

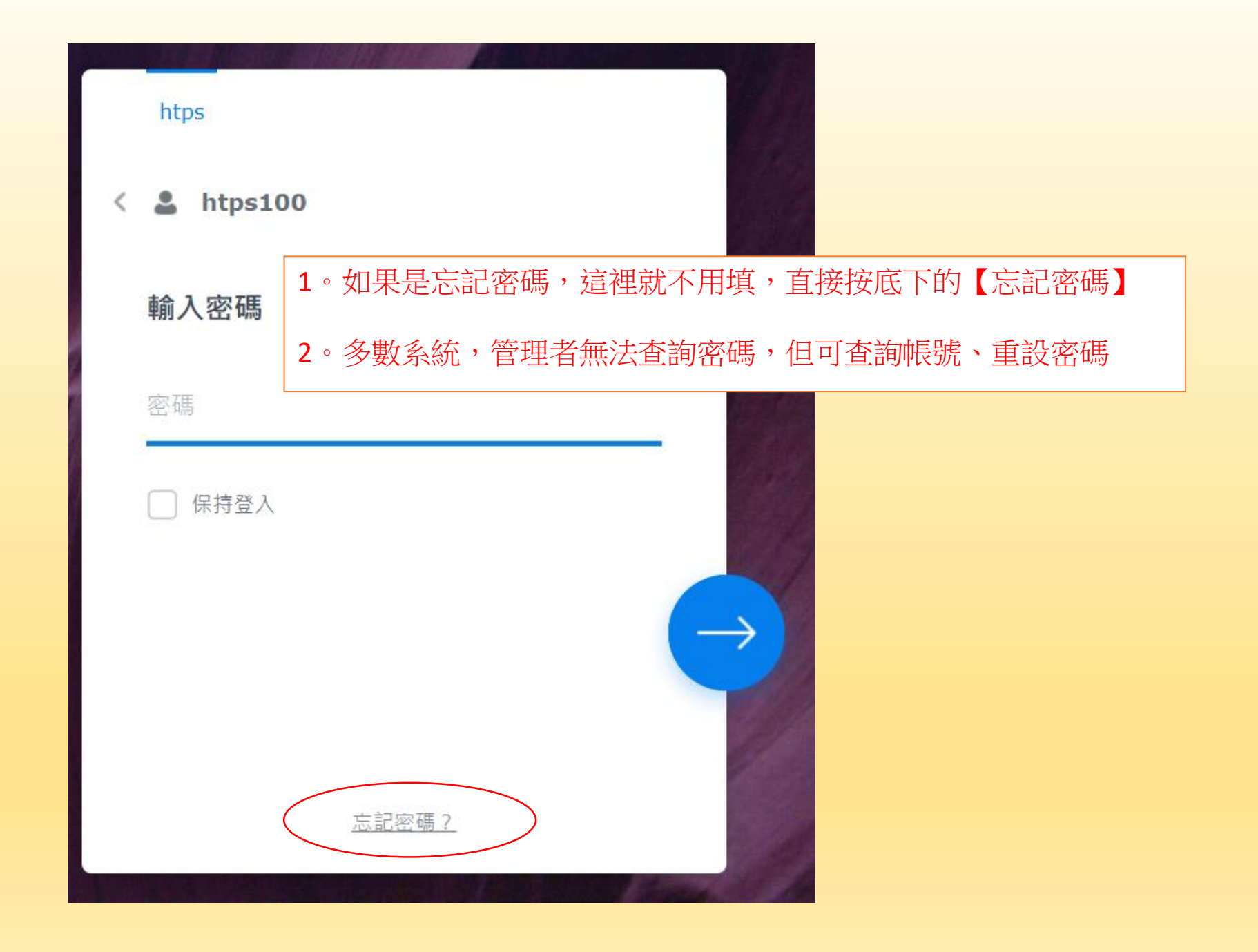

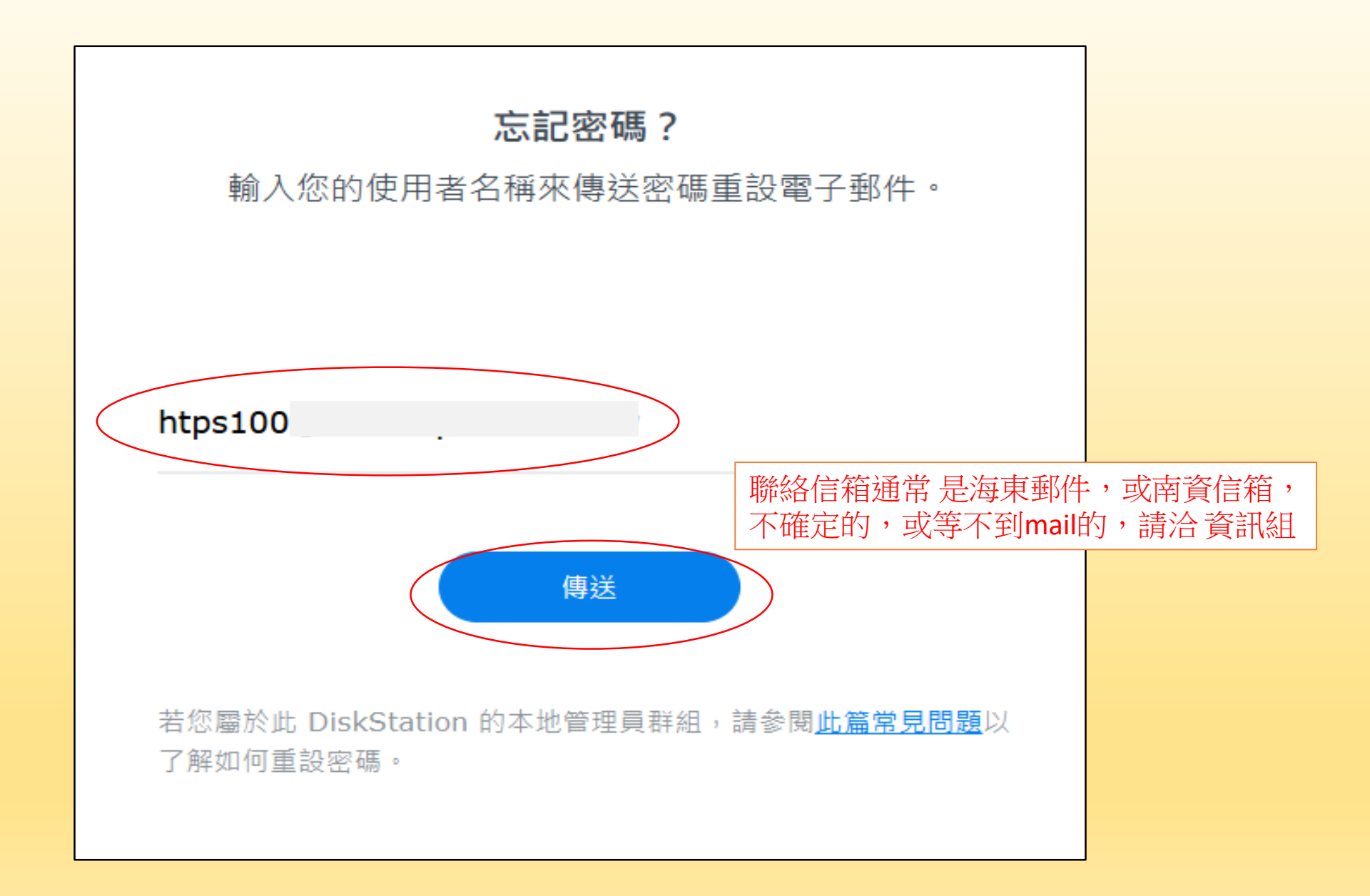

## 檢查電子郵件

已傳送電子郵件,請檢查您的收件匣。若您無法在收件匣中找到重設密碼的信件,請參閱<u>此篇文章</u>以了 解更多資訊。

上一頁操作 如果正確的話,信箱中會收到一封可修改密碼的信

| htps - Synology DiskStation Htps Nas 重設帳號的密碼 已收到您的重設密碼要求,請按 上午 11:4 | 46 |
|---------------------------------------------------------------------|----|
|---------------------------------------------------------------------|----|

## 信中給了一堆網址,不用管,只需用到第二行

http://120.115.20.15:5000/.....

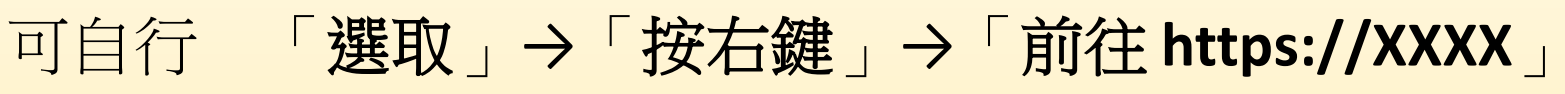

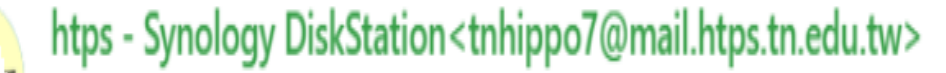

● 收件者: ○ 林德宗

已收到您的重設密碼要求,請按一下此連結來重設您的密碼:

http://htps2567146.quickconnect.to/?forceDesktop=1#/reset-forgot-pwd/tjWfD2prbG2f3fufWytFJlkIwFSRaFK8bc3

| http://120.115.20.15:5000/?forceDesktop=1#/reset- |                                                     |          |
|---------------------------------------------------|-----------------------------------------------------|----------|
| http://172.22.100.57:5000/?forceDesktop=1#/reset- | 複製<br>複製醒目顯示文字的連結                                   | Ctrl + C |
| http://172.22.100.50:5000/?forceDesktop=1#/reset- | 前往 http://120.115.20.15:5000/?forceDesktop=1#/reset | Ctrl + P |
| http://172.22.100.53:5000/?forceDesktop=1#/reset- | 將所選內容翻譯成中文(繁體)                                      | Curtr    |
| 此連結將於 24 小時後失效。若您未提出重設密碼的.                        | 檢查                                                  |          |
|                                                   |                                                     |          |

來自 htps

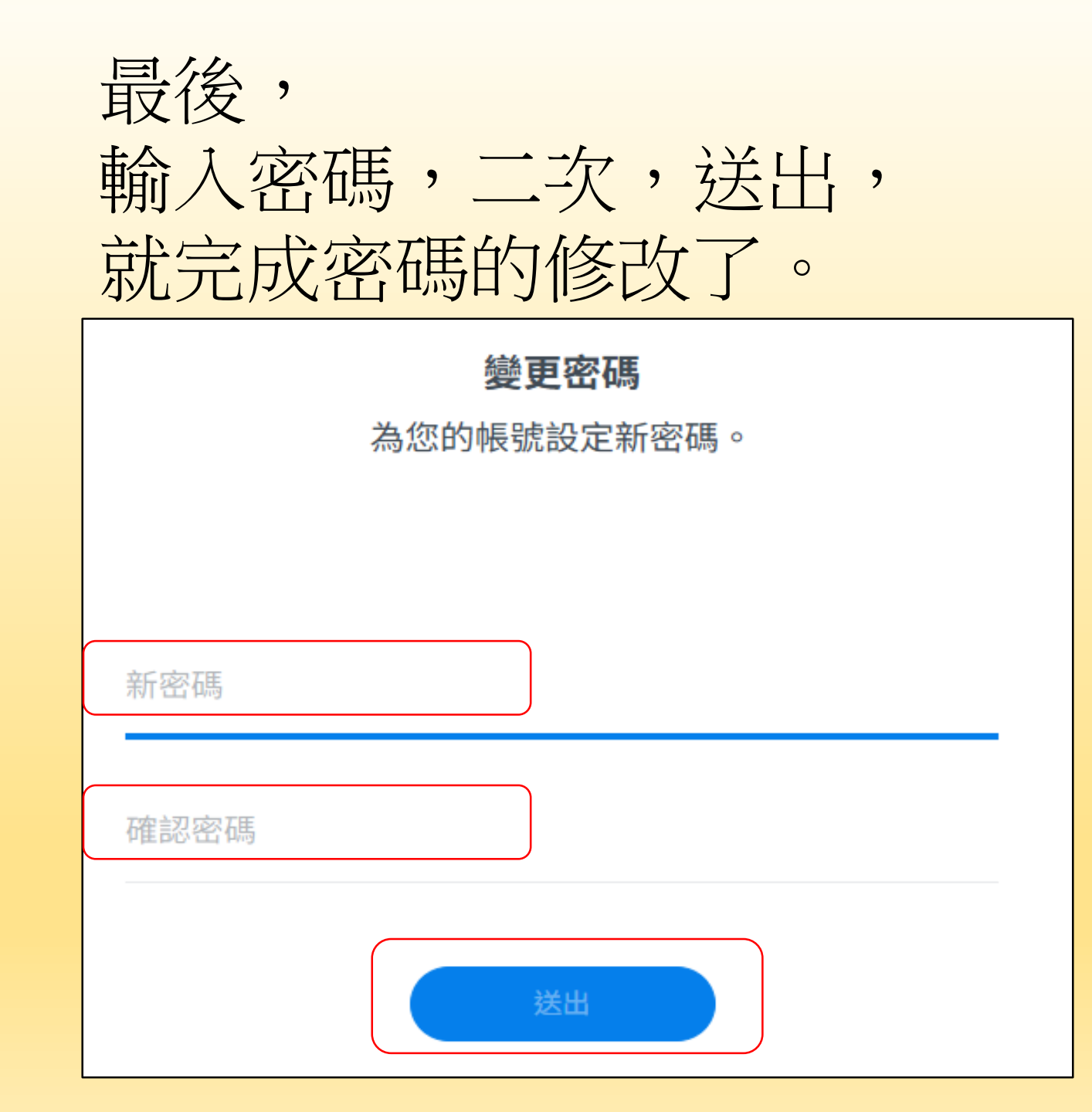

|      | 變更密碼                   |   |
|------|------------------------|---|
|      | 為您的帳號設定新密碼。            |   |
|      |                        |   |
|      | •••••                  |   |
| 新密碼  |                        |   |
| 確認密碼 | ••••••                 |   |
|      |                        |   |
|      | 送出                     |   |
|      |                        | ] |
|      | <b>成功!</b><br>您的密碼已變更。 |   |
|      | 立即登入                   |   |

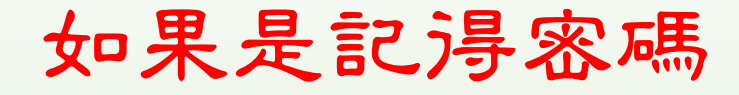

但

## 想要改成另一組新密碼

| and the second state of the second state of th |            |
|----------------------------------------------------------------------------------------------------|------------|
| htps                                                                                                    |            |
| < 💄 htps100                                                                                                    |            |
| 輸入密碼                                                                                                    |            |
|                                                                                                    | _          |
| □ 保持登入                                                                                                    |            |
|                                                                                                    | $\bigcirc$ |
| 忘記密碼?                                                                                                    |            |
|                                                                                                    |            |

使用正確的密碼登入滾,會進入 海東NAS(共碟)的網頁介面 可以到右上角的圖示中,修改資料

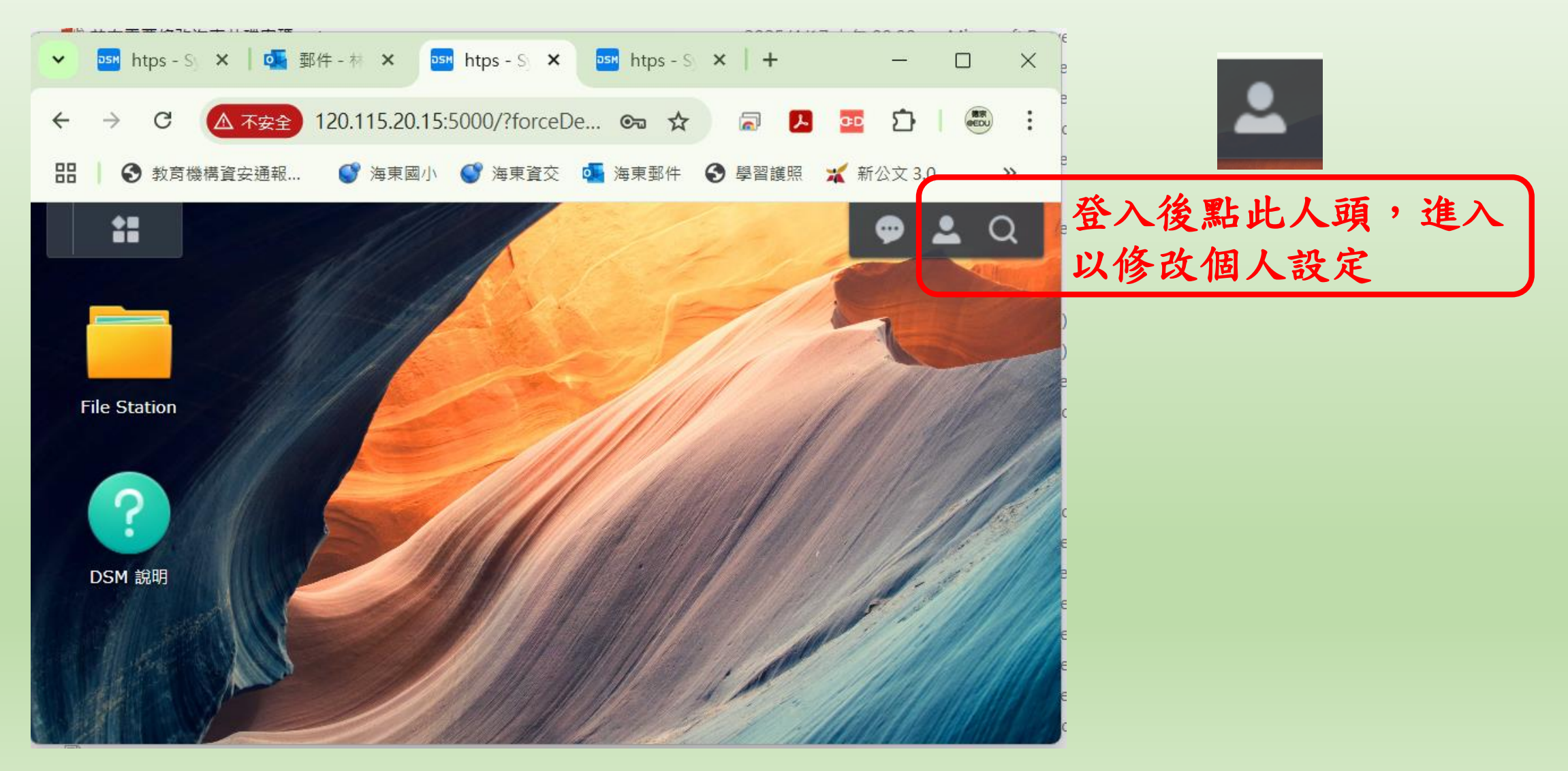

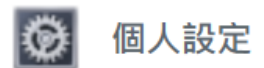

| <b>帳號</b> 顯示偏好 電子郵件傳述 | 送 空間配額 其他               |                         |        |
|-----------------------|-------------------------|-------------------------|--------|
| 名稱:                   | htps100 1.              | 設定中,<br>描述】請不要改         |        |
| 描述:                   | 海東100 2.                | 電子郵件】可改成目               | 自己慣用的  |
| 電子郵件:                 | djllman@mail.htps.tn.ed | u.tw                    |        |
| 介面顯示語言                | 系統設定值                   | -                       |        |
| 檢視您的帳號活動,包含目前連絡       | 線、信任裝置及登入記錄。            |                         |        |
| 帳號活動                  |                         |                         |        |
| 密碼                    |                         |                         | -TE 1¥ |
| 密碼能夠保護您的帳號,您也可L       | 以使用雙重驗證加強保護。            | 密碼可以改成跟UID的密码<br>降低腦負荷量 | 馬一禄    |
| 密碼:                   | 最後一次變更: 2025-04-17      | 修改密碼                    |        |
|                       |                         |                         | 取消     |